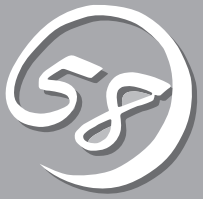

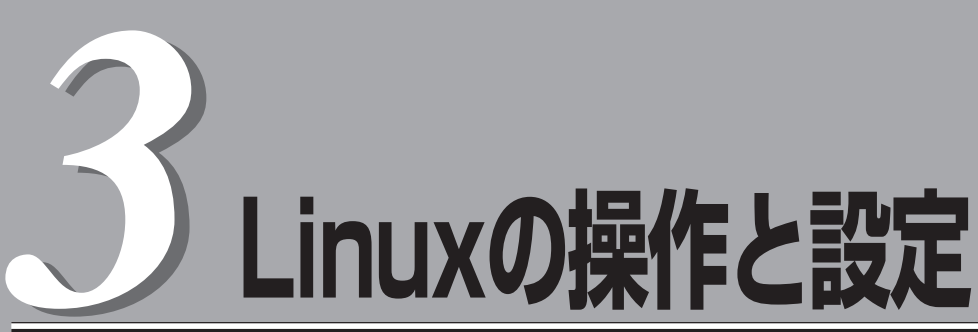

Linux上での本装置固有のセットアップや操作について説明します。

## 構築可能なディスク構成について

Express5800/ftサーバではすべての内蔵ディスクにおいてRAIDを構成する必要があります。 Express5800/ftサーバではソフトウェアによるRAID1を構成します。

RAIDは、それぞれのPCIモジュール内の同じスロット位置にあるディスクで構築されます。以下の図におけるスロット1同士、スロット2同士、スロット3同士の各一対のハードディスクドライブでRAIDを構築します。

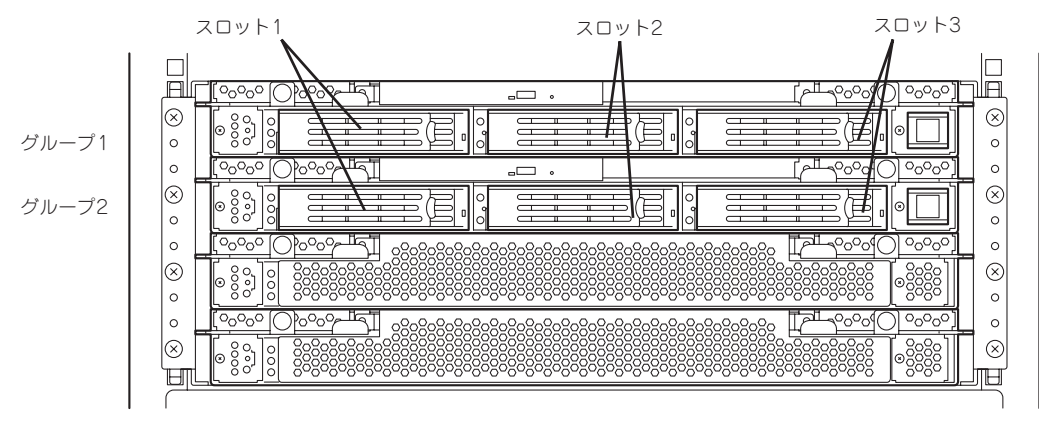

ミラーリング処理に対応するスロット

内蔵SCSIディスクのデバイス名は、各SCSIディスクスロットに対して以下のようになります。個々の内蔵SCSIディスクに関する操作では、すべてこのデバイス名を使用してください。

| PCIモジュールの<br>スロット番号 | 各デバイス名 |
|---------------------|--------|
| グループ1のスロット1         | sda    |
| グループ1のスロット2         | sdb    |
| グループ1のスロット3         | sdc    |
| グループ2のスロット1         | sdd    |
| グループ2のスロット2         | sde    |
| グループ2のスロット3         | sdf    |

重要

ディスクの追加時やRAIDの再構築時などに各ディスクの状態が「RESYNCING」または 「RECOVERY」になります。この状態の間はディスクの抜き差しや電源のOFF、システム の再起動などをしないでください。「RESYNCING」または「RECOVERY」の状態を終了す るまで待ってください。RAIDの状態は、後述のftdiskadmで確認することができます。詳 細はユーザーズガイド(セットアップ編)を参照してください。 RAID1を構成するために使用するデバイスは前ページで説明したSDデバイスを使用します。

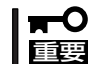

RAID1を構成する2台のハードディスクドライブは同じディスク容量でなければなりません。また2台のハードディスクドライブは同じ論理構造としなければなりません。

内蔵SCSIディスクに対する実際の操作(ディスクのマウントなど)は、ソフトウェアによる RAIDのためのデバイス(md)に対して行います。

なお、出荷時の標準構成では、グループ1およびグループ2の両PCIモジュールのスロット1 にSCSIディスクをそれぞれ挿入して使用します。

## ハードディスクドライブの交換について

ハードディスクドライブの故障による交換は次の手順で行います。ハードディスクドライブの交換は装置の電源がONの状態で行います。

## 障害ディスクの特定方法

障害が発生しているハードディスクドライブの特定方法を説明します。

 ESMPRO/SeverManagerから[データ ビューア]を開く。

正常な場合は緑色表示されていた箇所 が、赤色表示に変わっており、異常状態 であることがわかります。

SCSIエンクロージャ(ID:41)とSCSIエン クロージャ(ID:42)の両方に問題がありま す。

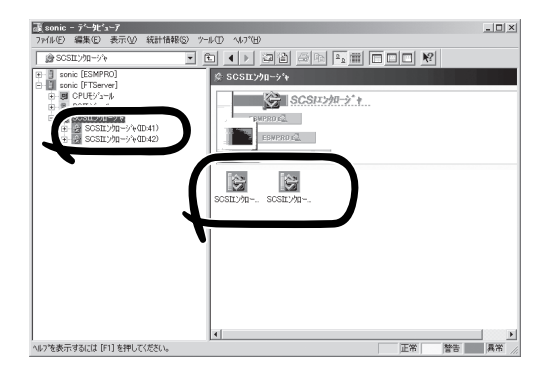

2. SCSIエンクロージャ(ID:41)とSCSIエン クロージャ(ID:42)のツリーを見る。

SCSIエンクロージャが対応する3.5イン チハードディスクドライブベイのグルー プの特定は、データビューアで表示され るSCSIスロットの一般情報にあるパス情 報から行います。

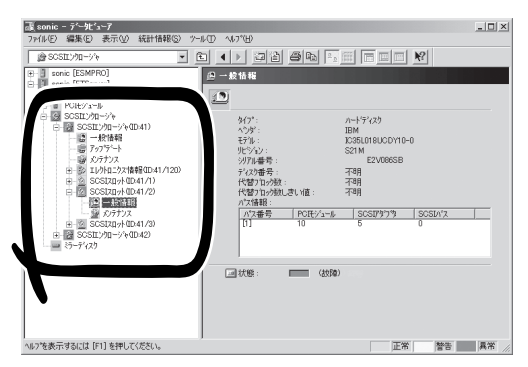

グループ1とグループ2のパス情報はこの表になります。

| スロット  | PCIモジュール | SCSIアダプタ | SCSIバス |
|-------|----------|----------|--------|
| グループ1 | 10       | 5        | 0      |
| グループ2 | 11       | 5        | 0      |

3. SCSIスロット(ID:41/1)の一般情報にあ るパス情報を参照する。

| パス番号 | PCモジュール | SCSI7ጶንፇ | SCSIN'Z |
|------|---------|----------|---------|
| [1]  | 10      | 5        | 0       |
|      |         |          |         |
|      |         |          |         |
|      |         |          |         |

パス情報にPCIモジュールが10、SCSI アダプタが5、SCSIバスが0と表示され ています。

これらから、SCSIスロット(ID:41/1) はグループ1のスロットと特定できます。SCSIエンクロージャ(ID:41)配下のSCSIスロットはグループ1と対応していることになります。また、グループ1 が特定できましたのでグループ2はSCSIエンクロージャ(ID:42)配下と対応していることがわかります。

障害の起きているハードディスクドライブのSCSIスロット(ID:41/2)はグループ1の2番目が異常 状態であることがわかります。

## 手動による冗長構成の復旧

重要

問題の発生した内蔵ディスク交換して、再度、二重化する手順について説明します。

- **〒○** この操作を行うには、root権限のあるユーザーとしてログインしなければなりません。
  - RAIDの復旧作業中は、RAIDの構築のためにインストールを行った2つのディスクの状態がしばらくの間「RESYNC」または「RECOVERY」になりますが、「RESYNC」または「RECOVERY」の状態が終了するまでの間、システムの停止や再起動を行わないでください。なお、RAIDの状態は、ftdiskadmで確認することができます。
- 1. ftdiskadmの「RAID」→「Remove Half Disk」または「Remove Full Disks」により、スロット番号 で指定するディスクのRAIDからの切り離しと、システムからのディスクの切り離しを行う。
- 2. システムからディスクを抜き取り、新しいディスクを挿入する。
- 3. ftdiskadmの「Repair Disk」により、RAIDの復旧を行う。

以下は、PCIモジュールのグループ2のスロット1に挿入されている内蔵ディスクの切り離しから 復旧までの例です。Removeの際のSCSI SLOT番号は、以下のように対応しています。

PCIモジュールのグループ1のスロット1~3 : SCSI SLOT番号の1~3 PCIモジュールのグループ2のスロット1~3 : SCSI SLOT番号の4~6

```
# ftdiskadm
Command action
 1 \Rightarrow SCSI
 2 \Rightarrow RAID
 3 => Environment
 9 Quit
Command: 2
Command action
 1 Status(Raid)
 2 Status(All Disks)
 3 Repair Disk
 4 New Disks
 5 Remove Half Disk
 6 Remove Full Disks
 9 <= RETURN
Command: 5
[Remove Half Disk]
* Which SCSI SLOT? [1-6] 4
mdctl: hot removed /dev/sdd1
mdctl: hot removed /dev/sdd3
mdctl: hot removed /dev/sdd5
mdctl: hot removed /dev/sdd6
mdctl: hot removed /dev/sdd7
mdctl: hot removed /dev/sdd8
mdctl: hot removed /dev/sdd2
scsi remove-path 11 1000
```

| Comm<br>1 St<br>2 St<br>3 Rt<br>4 Nt<br>5 Rt<br>6 Rt<br>9 <=                                             | aand actio<br>catus(Raic<br>catus(All E<br>epair Disk<br>ew Disks<br>emove Ha<br>emove Fu<br>= RETURN                  | n<br>1)<br>Disks)<br>If Disk<br>II Disks<br>N                                                              |                                                                          |                                                                                     |  |  |
|----------------------------------------------------------------------------------------------------|----------------------------------------------------------------------------------------------------|----------------------------------------------------------------------------------------------------|--------------------------------------------------------------------------|-------------------------------------------------------------------------------------|--|--|
| Comm                                                                                                    | and: 1                                                                                                    |                                                                                                    | <<<切り                                                                    | <<<切り離されていることの確認>>>                                                                 |  |  |
| [Statu                                                                                                   | us(Raid)]                                                                                                    |                                                                                                    |                                                                          |                                                                                     |  |  |
| name<br>md0<br>md1<br>md2<br>md3<br>md4<br>md5<br>md6                                                    | partition<br>/usr<br>/boot<br>/home<br>/var<br>swap<br>/<br>/tmp                                                       | label<br>/usr<br>/boot<br>/home<br>/var<br>/<br>/tmp                                                       | status<br>SIMPLEX<br>SIMPLEX<br>SIMPLEX<br>SIMPLEX<br>SIMPLEX<br>SIMPLEX | member<br>(1)sda2<br>(1)sda1<br>(1)sda3<br>(1)sda5<br>(1)sda6<br>(1)sda7<br>(1)sda8 |  |  |
| 1 St<br>2 St<br>3 Ri<br>4 Ni<br>5 Ri<br>6 Ri<br>9 <=                                                     | atus(Raic<br>atus(All E<br>epair Disk<br>ew Disks<br>emove Ha<br>emove Fu<br>= RETURM<br>nand: 3                       | 1)<br>Disks)<br>If Disk<br>II Disks<br>V                                                                   |                                                                          |                                                                                     |  |  |
| [Repa<br>* Whi<br>scsi a<br>mdctl:<br>mdctl:<br>mdctl:<br>mdctl:<br>mdctl:<br>mdctl:<br>mdctl:<br>mdctl: | ir Disk]<br>ch SCSI S<br>dd-single<br>hot adde<br>hot adde<br>hot adde<br>hot adde<br>hot adde<br>hot adde<br>hot adde | SLOT? [1-<br>-device 1<br>ed /dev/se<br>ed /dev/se<br>ed /dev/se<br>ed /dev/se<br>ed /dev/se<br>ed /dev/se | 6] 4<br>1 1000<br>dd1<br>dd3<br>dd5<br>dd6<br>dd7<br>dd8<br>dd2          |                                                                                     |  |  |
| Comm<br>1 St<br>2 St<br>3 Rt<br>4 Nt<br>5 Rt<br>6 Rt<br>9 <=                                             | aand actio<br>catus(Raic<br>catus(All E<br>epair Disk<br>ew Disks<br>emove Ha<br>emove Fu<br>= RETURN                  | n<br>J)<br>Disks)<br>If Disk<br>II Disks<br>N                                                              |                                                                          |                                                                                     |  |  |

| Comm<br>[Statu                                                       | and: 1<br>Is(Raid)]                                                                                             | <<                                                   | <<<二重化が開始されていることの確認>>>                                                       |                                                                                     |                                                                                 |
|----------------------------------------------------------------------|----------------------------------------------------------------------------------------------------|------------------------------------------------------|------------------------------------------------------------------------------|-------------------------------------------------------------------------------------|---------------------------------------------------------------------------------|
| name<br>md0<br>md1<br>md2<br>md3<br>md4<br>md5<br>md6                | partition<br>/usr<br>/boot<br>/home<br>/var<br>swap<br>/<br>/tmp                                                | label<br>/usr<br>/boot<br>/home<br>/var<br>/<br>/tmp | status<br>RESYNC<br>DUPLEX<br>RESYNC<br>RESYNC<br>RESYNC<br>RESYNC(20.9%)    | member<br>(1)sda2<br>(1)sda1<br>(1)sda3<br>(1)sda5<br>(1)sda6<br>(1)sda7<br>(1)sda8 | -(4)sdd2<br>(4)sdd1<br>-(4)sdd3<br>-(4)sdd5<br>-(4)sdd6<br>-(4)sdd7<br>-(4)sdd8 |
|                                                                      | <<<各r<br>再                                                                                                    | ndデバイス<br>度、以下コ                                      | 、毎にRESYNCを行<br>マンドにてstatus                                                   | ういます。<br>し<br>を確認しま                                                                 | しばらくした後<br>ミす。>>>                                                               |
| Comm<br>1 St<br>2 St<br>3 Re<br>4 Ne<br>5 Re<br>6 Re<br>9 <=<br>Comm | and action<br>atus(Raid<br>atus(All D<br>epair Disk<br>ew Disks<br>emove Hal<br>emove Ful<br>= RETURN<br>and: 1 | n<br>)<br>isks)<br>f Disk<br>I Disks<br>I            |                                                                              |                                                                                     |                                                                                 |
| (Statu                                                               | s(Raid)]                                                                                                    |                                                      |                                                                              |                                                                                     |                                                                                 |
| name<br>md0<br>md1<br>md2<br>md3<br>md4<br>md5<br>md6                | partition<br>/usr<br>/boot<br>/home<br>/var<br>swap<br>/<br>/tmp                                                | label<br>/usr<br>/boot<br>/home<br>/var<br>/<br>/tmp | status<br>DUPLEX<br>DUPLEX<br>DUPLEX<br>DUPLEX<br>DUPLEX<br>DUPLEX<br>DUPLEX | member<br>(1)sda2<br>(1)sda1<br>(1)sda3<br>(1)sda5<br>(1)sda6<br>(1)sda7<br>(1)sda8 | (4)sdd2<br>(4)sdd1<br>(4)sdd3<br>(4)sdd5<br>(4)sdd6<br>(4)sdd7<br>(4)sdd8       |
|                                                                      | n客>>>><br>二                                                                                                    | ndデバイス<br>重化は完了                                      | のstatusがDUPLI<br>です。>>>                                                      | EXになって                                                                              | ていればディスクの                                                                       |

| ~Memo~ |  |
|--------|--|
|        |  |
|        |  |
|        |  |
|        |  |
|        |  |
|        |  |
|        |  |
|        |  |
|        |  |
|        |  |
|        |  |
|        |  |
|        |  |
|        |  |
|        |  |
|        |  |
|        |  |
|        |  |
|        |  |
|        |  |
|        |  |
|        |  |
|        |  |
|        |  |
|        |  |
|        |  |
|        |  |
|        |  |
|        |  |
|        |  |
|        |  |
|        |  |
|        |  |
|        |  |
|        |  |
|        |  |
|        |  |
|        |  |
|        |  |
|        |  |
|        |  |
|        |  |
|        |  |
|        |  |
|        |  |
|        |  |
|        |  |
|        |  |
|        |  |
|        |  |
|        |  |
|        |  |
|        |  |
|        |  |
|        |  |
|        |  |
|        |  |
|        |  |
|        |  |
|        |  |
|        |  |
|        |  |
|        |  |
|        |  |
|        |  |
|        |  |
|        |  |
|        |  |
|        |  |
|        |  |
|        |  |
|        |  |
|        |  |
|        |  |
|        |  |
|        |  |